802.1X iNode 马光彬 2015-09-08 发表

```
支持802.1x特性的交换机; iMC服务器; iNode客户端。
```

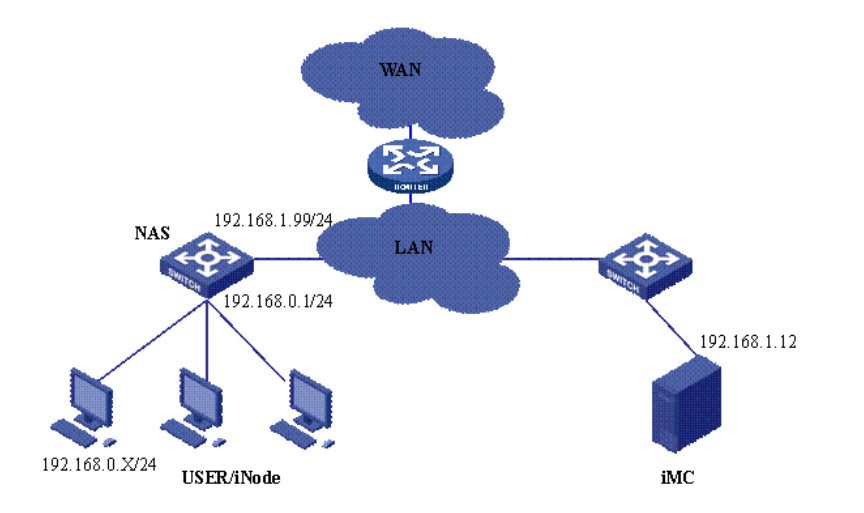

设备说明:

NAS: S3652

iMC: 7.0E0102或更高版本。其IP地址为192.168.1.12

iNode: V2.4-F0335或更高版本。

前提条件是iMC、NAS、User均路由可达。

1. 配置NAS

#配置Radius服务器

[H3C]radius scheme test

//radius策略取名只要符合字符要求即可,此例中取名为test

[H3C -radius-h3c]server-type extended

//服务类型选择为extended,表示启用的是扩展类型。可以配合iMC使用更多扩展特性。若选择为stan dard,则仅仅只能做简单的身份认证。

[H3C -radius-h3c]primary authentication 192.168.1.12 1812

[H3C -radius-h3c]primary accounting 192.168.1.12 1813

//配置radius服务器的IP地址,本例中radius服务器的IP地址为192.168.1.12,认证和计费端口分别为18 12和1813

[H3C -radius-h3c]key authentication h3c

[H3C -radius-h3c]key accounting h3c

//认证和计费的共享密钥必须一致。此例中密钥设置为h3c。当然也可根据情况设置为其符合要求的字符。

[H3C -radius-h3c]user-name-format without-domain

# 配置认证域domain

[H3C]domain h3c

//域名的取名只要是符合要求的字符均可。本例中名称取为h3c。

[H3C-isp-h3c] authentication lan-access radius-scheme test

[H3C-isp-h3c] authorization lan-access radius-scheme test

[H3C-isp-h3c] accounting lan-access radius-scheme test

[H3C]domain default enable test

//将交换机上的缺省domain设置为定义的test

# 配置VLAN

[H3C]Vlan 2

[H3C-vlan2]Port interface GigabitEthernet1/1/1 to GigabitEthernet1/1/4

[H3C]Interface vlan 2 //管理Vlan

[H3C -Interface-vlan-2]ip add 192.168.1.99 255.255.255.0

[H3C]Interface vlan 1 //用户Vlan

[H3C -Interface-vlan-1]ip add 192.168.0.1 255.255.255.0

#启动802.1X认证

[H3C] dot1x //全局启动802.1x

[H3C]interface Ethernet 1/0/1 //准备对接口启用802.1x

[H3C-Ethernet1/0/1]dot1x

//表示对下行口Ethernet 1/0/1 接口(连接客户端PC的接口)启动802.1x认证,当然如果配置[H3C] dot 1x interface Ethernet 1/0/1 to Ethernet 1/0/48则表示Ethernet 1/0/1 到 Ethernet 1/0/48所有下行口都启用dot1x认证。但不能对连接认证服务器的上行口启动dot1x。

注:这里只是列出了802.1X的所有必须的配置,还有一些高级选项可以自行配置,如version check、a ccounting on等。具体的配置命令参考设备的配置手册。

2. 配置iMC

1). 配置接入设备参数: 用户>>接入策略管理>>接入设备管理>>接入设备配置

这里必须将NAS的上行端口(靠近iMC的端口)地址添加到起始地址和结束地址之间。共享密钥和端口必须与设备的配置一致。

| 播IP地址从                                                                                | 1                                                                                                    |                                        |                                 | 至        |                       |                        |        |         |
|---------------------------------------------------------------------------------------|----------------------------------------------------------------------------------------------------|----------------------------------------|---------------------------------|----------|-----------------------|------------------------|--------|---------|
| 備名称                                                                                   |                                                                                                    |                                        |                                 | 接入设备类型   |                       |                        | •      | 重词 11   |
| tia <b>2</b> 899 49                                                                   | ix • Free                                                                                                    | REMOND                                 | 4平台设备同步 <b>期</b>                | Ħ.       |                       | 3 <b>4</b> 4           | AATXMR | S.ASITX |
| 设备名称                                                                                  | 设备IP地址                                                                                                    | 设备型号                                   | 下发配置类型                          | 養注       | 下发结果                  | 城口配置同步结果               | irmag  | 1 操作    |
|                                                                                       | 10.153.42.82                                                                                                    |                                        |                                 |          | 未下发                   | 元衛同步                   | II,    |         |
|                                                                                       | 10.153.42.83                                                                                                    |                                        |                                 |          | 未下发                   | 无需同步                   | illa,  |         |
|                                                                                       | 彩展1-2.第1/                                                                                                    | 1 TT.                                  |                                 |          |                       |                        | 1 >    | » 50 •  |
| 10日 > 接入策制<br>10日 > 接入策制<br>10日間                                                      | 8管理 > 接入省                                                                                                    | →→→                                    | 没备配置 > 增加接入设                    | ă        |                       |                        | _      | -       |
| 10日 - 1000000000000000000000000000000000                                              | 8管理 > 接入3<br>181                                                                                                    | 2<br>2                                 | 设新配置 > 增加接入设                    | Ť        | 计费调口。                 | 1813                   |        | _       |
| H中 2 投入領<br>用户 > 投入領<br>礼<br>正<br>祖<br>の方式                                            | 8管理 > 接入3<br>181<br>不細                                                                                                    | 2<br>2<br>四混合祖网                        | 设备和图 > 增加200人设                  | Ξ.       | 计表演口 *<br>业务类型        | 1813<br>LAN境入业务        |        | -       |
| H市 2000家, 目<br>用户 > 接入領護<br>认证満日 *<br>祖网方式<br>接入设备典型                                  | 部管理 > 接入る<br>181<br>不用<br>130                                                                                                    | 2<br>2<br>2(General)                   | Q新配置 > 項加速入设<br>                | 9        | 计题词曰 *<br><u> </u>    | 1813<br>LAN接入业务<br>未分组 |        | •       |
| 用户 > 接入領<br>規<br>入配置<br>认证調口 *<br>祖の方式<br>換入设备类型<br>共享定明 *                            | 8管理 > 接入3<br>181<br>不能<br>H30<br>h3c                                                                                                    | 2<br>2<br>2周混合组网<br>C(General)         | 2番和型 > 現加線入设<br>                | <u>8</u> | 计整通口。<br>业务类型<br>业务外组 | 1813<br>LAN陳入业勞<br>未分语 |        | •       |
| 用户 > 接入策額<br>入配置<br>认证第日 *<br>组网方式<br>接入设备供型<br>关系空衔 *<br>接入设备分组                      | 諸管理 > 絶入道<br>181<br>不細<br>H30<br>h3c                                                                                                    | 各管理 > 接入的<br>2<br>2周混合组网<br>C(General) | Q用在田 > 和20余入Q<br>●<br>●<br>●    | 8        | 计意调口。<br>业务类型<br>业务分组 | 1813<br>LAN線入业务<br>未分组 |        | •       |
| 用户 > 扱入領<br>用户 > 扱入領<br>入配置<br>以证通口 *<br>坦阿方式<br>使入设备供型<br>共享定明 *<br>接入设备分词<br>接入设备分词 | <ul> <li>181</li> <li>181</li> <li>不量</li> <li>193</li> <li>193</li></ul> | 留管理 > 接入に<br>2<br>明現会世界<br>(General)   | Q # 4032 > %2039 \ 12<br>▼<br>▼ | ž        | 计推测口。<br>业务类型<br>业务分组 | 1813<br>LAN除入业务<br>未分语 |        | •       |

| 手工增加接入设备。     | Google Chrome                             |
|---------------|-------------------------------------------|
| 10.153.42.56/ | mc/acm/accessdevice/manualAddAccessDevice |
| 手工增加接入设备      |                                           |
| 起始IP地址 *      | 192.168.1.99                              |
| 结束IP地址        |                                           |
| 备注            |                                           |
|               |                                           |
|               | 确定取消                                      |

如果接入认证设备为iMC网管中已有的被管理设备,在增加接入设备时可选择上述图中的【选择】,然 后查询出网管中现有的设备作为接入认证的设备。

| 1812         |                                             | 计费调口*                                                   | 1813                                                                                                |                                                                                                    |
|--------------|---------------------------------------------|---------------------------------------------------------|----------------------------------------------------------------------------------------------------|----------------------------------------------------------------------------------------------------|
| 不启用混合组网      | -                                           | 业务类型                                                    | LAN接入业务                                                                                             |                                                                                                    |
| H3C(General) | -                                           | 业务分组                                                    | 未分组                                                                                                 |                                                                                                    |
| h3c          |                                             |                                                         |                                                                                                    |                                                                                                    |
| 无            | -                                           |                                                         |                                                                                                    |                                                                                                    |
|              |                                             |                                                         |                                                                                                    |                                                                                                    |
|              |                                             |                                                         |                                                                                                    |                                                                                                    |
| 23-00        |                                             |                                                         |                                                                                                    |                                                                                                    |
|              | 1812<br>不应用意会组网<br>H3C(General)<br>h3c<br>无 | 1812       不由用意会组网       H3C(General)       市3c       无 | 1812     計書第回・       不应用意点也问 ・     业労労型       H3C(General) ・     山労労道       h3c     ・       天     ・ | 1812     計画第二*     1813       不屈用意会组网     ・     北労典型     LAN接入业务       H3C(General)     ・     北労力组     赤分祖       元     ・     ・     ・ |

若是要修改,请在修改完成后点击手工生效按钮。

| 接入策略管理                        | ~         |          |            |           |           |
|-------------------------------|-----------|----------|------------|-----------|-----------|
| 1 快速入门                        |           |          |            |           |           |
| 2 接入服务管理                      | - 1       |          |            |           |           |
| 1 12 接入策略管理                   | >         |          |            |           |           |
| ▶ 接入条件管理                      | - 1       |          |            |           |           |
| ▶ 接入设备管理                      | - 1       |          |            |           |           |
| ▶ LDAP业务管理                    | - 1       |          |            |           |           |
| ▶ Portal服务管理                  | - 1       |          |            |           |           |
| ▼ 业务参数配置                      | - 1       |          |            |           |           |
| 😂 系统配置                        |           |          |            |           |           |
| 🔁 证书配置                        | - 1       |          |            |           |           |
| 😂 客户端升级                       | - 1       |          |            |           |           |
| 音 智能终端客户端升级                   | - 1       |          |            |           |           |
| 📮 单点登录配置                      | - 1       |          |            |           |           |
| 20<br>系统配置手 <u>工生</u> 效       |           |          |            |           |           |
| 用户 > 按入策略管理 > 业务参数配置 > 系统配置手工 | 主效        |          |            |           |           |
| ✓ 系統配置手工生                     | 动成功,正在进行后 | 台处理,请勿再次 | 在由"系统配置手工生 | 效",否则系统将无 | 法正确明应该操作。 |

2) 增加接入策略: 用户>>接入策略管理>>接入策略管理>>增加接入策略

| ♥ 用户 > 接入策略管理 > 接入策 | 略管理 > 増加接入策略              |            |     |
|---------------------|---------------------------|------------|-----|
| 基本信息                |                           |            |     |
| 接入策略名*              | 1x                        |            |     |
| 业务分组。               | *718                      |            |     |
| 描述                  |                           |            |     |
| 接权信息                |                           |            |     |
| 接入时段                | 无 👻                       | 分配P地址*     | 否 • |
| 下行連率(Kbps)          |                           | 上行速率(Kbps) |     |
| 优先级                 |                           | 应用RSA认证    |     |
| 证书认证                | ●不启用 ◯ EAP证书认证 ◯ WAPI证书认证 |            |     |

3). 配置iMC服务: 用户>>接入策略管理>>接入服务管理>>增加接入服务

服务名可根据需求取名。接入策略选择前面创建的1x。其他选项如无要求可不填。然后确定即可。

| [牛信息           |         |     |               |     |   |
|----------------|---------|-----|---------------|-----|---|
| 服务名"           | service |     | 服务后缀          |     |   |
| 业劳分组 *         | 未分组     | •   | 缺直接入策略。       | lx  |   |
| 快需安全策略"        | 不使用     | •   | 缺窗内网外连策略*     | 不使用 |   |
| 2首私有属住下发策略。    | 不使用     | • 🕐 | 缺直移动力公策瞄*     | 不使用 | - |
| +應領路 •         | 不计费     | *   |               |     |   |
| Aga单帐号最大绑定终调数。 | 0       |     | 缺重单标号在远数量限制。  | 0   |   |
| <b>股劳描述</b>    |         |     |               |     |   |
| ✔ 可申请⑦         |         |     | Portal无感知认证 ⑦ |     |   |

## 4). 开户: 创建帐号。

创建帐号时,首先增加用户姓名。例如"张三"。

| €0 用户 > 増加用户 |    |         |     |     |
|--------------|----|---------|-----|-----|
| 增加用户         |    |         |     |     |
| 基本信息         |    |         |     |     |
| 用户姓名 *       | 张三 | 证件号码 *  | 123 |     |
| 通讯地址         |    | 电话      |     | 1   |
| 电子邮件         |    | ⑦ 用户分组* | 未分组 | ůů, |

增加用户名称之后,继续选择"增加用户帐号",此过程是创建帐号、密码及选择绑定服务的过程。

| 增加用户字成、您可继续选择如下操作 |                |
|-------------------|----------------|
|                   | •              |
| 增加接入用户            | 增加接入用户帐号。      |
| 增加EoC用户           | 增加EoC用户        |
| 返回用户列表            | 返回用户列表。        |
| 查看用户详细信息          | 查看刚刚增加的用户的详细信息 |
| 继续增加用户            | 继续增加新的用户。      |

| <del>夏</del> 入用户                                                 |            |              |            |                |          |
|------------------------------------------------------------------|------------|--------------|------------|----------------|----------|
| 接入信息                                                             |            |              |            |                |          |
| 用户姓名                                                             | 张三         | 选择 增加用户      |            |                |          |
| 秋号名 *                                                            | khangsan   |              |            |                |          |
| 预开户用户                                                            | □ 缺省BYOD用户 | MAC地址认证用户    | 主机名用       | ŧP (           | 快速认证用    |
| 127ZI +                                                          |            | 密码机          | BL ·       |                |          |
| TT by                                                            |            |              |            |                |          |
| ✓ 允许用户排放密码                                                       |            | 启用用户密码控制策略   |            | 下次豐景质修改密研      |          |
| ✓ 允许用户修改密码<br>生效时间                                               |            | ] 启用用户密码控制策略 | 1 <b>0</b> | 下次登录须修改密码      | m        |
| <ul> <li>✓ 允许用户排放宽码</li> <li>生双时间</li> <li>最大闲置时长(分钟)</li> </ul> |            | ] 自用用户密码控制策略 | 加          | 下次豐豪汤修改密研<br>1 | <b>m</b> |

当帐号"zhangsan"创建好后,所有的基本配置结束。也可在此基础上做其他功能的配置。

3. 配置客户端

1). 在iNode客户端中点击<创建一个新的连接>创建802.1x认证连接

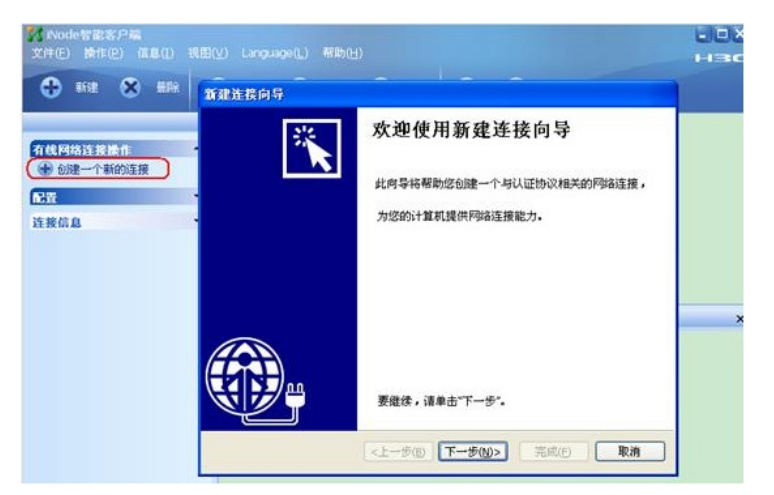

2) 选择基本的认证方式,本例中为802.1X认证,所以选择<802.1x协议>,然后选择<普通连接>即可。

| 新建连接向导                                                                      |                                                                              |        |
|-----------------------------------------------------------------------------|------------------------------------------------------------------------------|--------|
| <b>选择认证协议</b><br>iNode智能客户端                                                 | 为多种协议提供了统一的认证平台                                                              | *      |
| <ul> <li>802.1X协议<br/>802.1X是一种</li> <li>Portal协议<br/>Portal是一种書</li> </ul> | (2)<br>网络访问控制协议。<br>(2)<br>责于门户的宽带认证上网方式。                                    |        |
|                                                                             | <br><br><br><br><br><br><br><br><br><br><br><br><br><br><br><br><br><br><br> | (取消)   |
| 建连接向导<br>选择连接类型                                                             |                                                                              | 采      |
| 协议当前所支持由<br>● <b>普通连接(C)</b>                                                |                                                                              |        |
| 您将需要一个)<br>○快速认证连接<br>使用特定的用。                                               | 用尸名和密码来创建新的连接。<br>【 <b>①】</b><br>户名和密码来创建新的连接。                               |        |
| ○ <b>域统一认证连</b><br>在登录Window<br>成功,登录域)                                     | 接 (2)<br>s城之前首先使用域登录口令进行身份认证,如果<br>后您就可以直接访问网络了。                             | 眼域统一认证 |
|                                                                             |                                                                              | Tinak  |

3)然后填入帐号名和密码。图中的"用户名"是指iMC系统中的帐户名(例如"zhangsan"),而非用户姓 名(张三)。

| : <b>户信息</b><br>您需要用户名和 | 密码来访问网络,使用证 | 书认证将增强通信的安全性。 |
|-------------------------|-------------|---------------|
| 连接名( <u>c</u> ):        | 我的802.1X连接  |               |
| 用户名( <u>U</u> ):        | zhangsan    |               |
| 密码(P):                  | ***         |               |
|                         | ✔ 保存用户密码(D) |               |
| 域( <u>D</u> ):          |             | *             |
| □ 启用高级认证                | Ē(E)        |               |
| () MACILIE(             | 1)          |               |
| 一智能卡认证                  | Æ(K)        |               |
| ○证书认证(                  | D           | 证书设置(5)       |
|                         |             |               |

- 四、配置关键点
- 1、iMC和NAS设备路由可达;
- 2、iMC与NAS设备之间的UDP 1812,1813端口放通;
- 3、确保radius scheme test配置的共享密钥和iMC添加接入设备时配置的共享密钥一致。